#### www.allianz.ch

Allianz Suisse Case postale 8010 Zurich

# Votre **certificat de prévoyance** en **trois étapes**

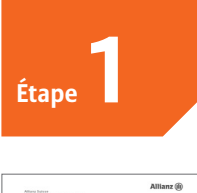

Anie Resonal Brühter Johan Gereiter Spilles Scheg 23 vite menutari artes trans C. Seriesante Calent Sett Chart Sett

#### Données d'enregistrement

- Accédez au portail 7 jours sur 7 à l'adresse www.my.allianz.ch/inscrire
- Saisissez les données d'enregistrement figurant dans notre courrier:

| 1 | Vo | s données personnelles d'              | enregistrement sont les suivar | ite |
|---|----|----------------------------------------|--------------------------------|-----|
| • | :  | Numéro de client:<br>Numéro de police: | K332183<br>V971234567          |     |

> Indiquez votre date de naissance: •

| Allianz 🕕                                                                                           |                                                           |                      | Français 💌 my.Allianz Conne | exion soit S'inscrin |
|----------------------------------------------------------------------------------------------------|-----------------------------------------------------------|----------------------|-----------------------------|----------------------|
| inscrire                                                                                            |                                                           |                      |                             |                      |
| age d'accueil                                                                                       |                                                           |                      |                             |                      |
| D                                                                                                   |                                                           |                      | Service et contact          | ¢                    |
| 1. Données d'enregistrement                                                                         | 2. Données d'accès                                        | 3. Prochaines étapes |                             |                      |
| Veuillez remplir les champs suivants afi                                                            | n de créer votre compte my Alliar                         | 12                   |                             |                      |
|                                                                                                    |                                                           | Annuler Continuer    |                             |                      |
| 1 Données d'anragistrement                                                                          | 2 Donnáge d'accàe                                         | 3. Drochaines átanes |                             |                      |
| 1. Données d'enregistrement<br>Données d'enregistrement<br>Veriliez indiquer votre date de naissand | 2. Données d'accès<br>e afin de conclure l'identification | 3. Prochaines étapes |                             |                      |
| Votre date de naissance*                                                                            |                                                           | -                    |                             |                      |

Annuler S Continuer

3. Prochaines étapes

· · · · · · · · · · · · · · Anneles

| . 2     |  |
|---------|--|
| Étape 🦾 |  |

### Données d'accès

>

 Saisissez votre adresse e-mail et votre numéro de portable:
 Indiquez un mot de passe, puis répétez-le:

Indiquez un mot de passe, puis répétez-le: Cliquez sur «Continuer».

Allianz 🕕

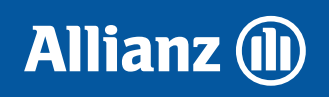

Service et contact

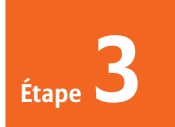

#### Activation de l'inscription

- Allianz Suisse envoie un courriel à l'adresse e-mail que vous avez indiquée. Il contient un lien pour activer votre inscription.
- Cliquez sur ce lien. Vous arrivez alors sur la page de connexion de my.Allianz.ch.

## Connexion et obtention du certificat de prévoyance

- Connectez-vous avec l'adresse e-mail fournie à l'étape 2 (= nom d'utilisateur) et votre mot de passe.
- Un SMS comprenant un numéro à 6 chiffres est envoyé à votre téléphone portable. Saisissez ce numéro comme mot de passe unique (OTP).
- À la rubrique «Action», cliquez sur la flèche puis sélectionnez «Certificat de prévoyance».
- Cliquez ensuite sur «Download».
   Le certificat de prévoyance s'affiche au format PDF.

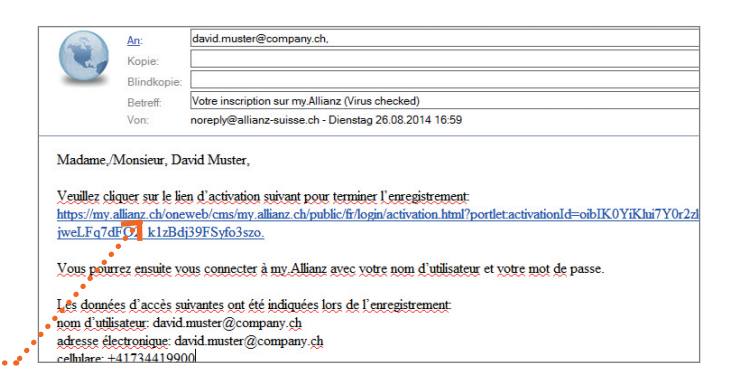

|                                                                             | Ŭ                                                                                                    |                                                                                                    |                    |                                                                        |                               |
|-----------------------------------------------------------------------------|----------------------------------------------------------------------------------------------------|----------------------------------------------------------------------------------------------------|--------------------|------------------------------------------------------------------------|-------------------------------|
|                                                                             |                                                                                                    |                                                                                                    |                    |                                                                        |                               |
| my.Allia                                                                    | anz: l'espace pe                                                                                                    | ersonnel pour nos client                                                                                                    | ts privés          |                                                                        |                               |
| Vos av<br>Acco<br>d'as                                                      | /antages:<br>ès rapide à vos documents<br>surance<br>tion conviviale de vos donnée                                                                                                    |                                                                                                    |                    | Allianz Online<br>Identification de l'utili                            | Services<br><sup>sateur</sup> |
| pers                                                                        |                                                                                                    | 1 7 E                                                                                                    | -ph                | Nom d'utilisateur                                                      |                               |
| • • •                                                                       | ement de votre sinistre                                                                                                    | - Marc                                                                                                    |                    | Mot de passe                                                           |                               |
| Insc                                                                        |                                                                                                    |                                                                                                    |                    | 1                                                                      | 🔊 Contin                      |
| /                                                                           |                                                                                                    | 2                                                                                                    |                    | Login                                                                  | Contact                       |
|                                                                             |                                                                                                    |                                                                                                    |                    |                                                                        |                               |
|                                                                             |                                                                                                    |                                                                                                    |                    |                                                                        |                               |
| Allia                                                                       | nz Online S                                                                                                    | Services                                                                                                    |                    |                                                                        |                               |
| One II                                                                      | me Password (O                                                                                                    | IP) Authentication                                                                                                    |                    |                                                                        |                               |
|                                                                             |                                                                                                    |                                                                                                    |                    |                                                                        |                               |
| 1272 1271                                                                   |                                                                                                    |                                                                                                    |                    |                                                                        |                               |
| • Mot d                                                                     | le passe uniqi                                                                                                    | ue (OTP)                                                                                                    |                    |                                                                        |                               |
| Mot d                                                                       | le passe uniqu                                                                                                    | ue (OTP)                                                                                                    |                    |                                                                        |                               |
| Mot d                                                                       | le passe unique                                                                                                    | ue (OTP)<br>nen 🕟 Continuer                                                                                                    |                    |                                                                        |                               |
| Mot d                                                                       | Abbrech<br>SMS reçu?                                                                                                    | ue (OTP)<br>nen 📀 Continuer                                                                                                    |                    |                                                                        |                               |
| Aucur<br>Appel                                                              | Abbrech<br>SMS reçu?<br>lez-nous au: 0                                                                                                    | ue (OTP)<br>nen 📀 Continuer<br>0800 81 77 77                                                                                      |                    |                                                                        |                               |
| Mot d<br>Aucur<br>Appel                                                     | Abbrech<br>SMS reçu?<br>lez-nous au: 0                                                                                                    | ue (OTP)<br>nen S Continuer<br>0800 81 77 77                                                                                      |                    |                                                                        |                               |
| Mot d<br>Aucur<br>Appel                                                     | Abbrech<br>SMS reçu?<br>lez-nous au: C                                                                                                    | ue (OTP)<br>nen 📀 Continuer<br>0800 81 77 77<br>Contact                                                                           |                    |                                                                        |                               |
| Aucur<br>Appel                                                              | Abbrect<br>SMS reçu?<br>lez-nous au: C                                                                                                    | ue (OTP)<br>nen S Continuer<br>0800 81 77 77<br>Contact                                                                           |                    |                                                                        |                               |
| Aucur<br>Appel                                                              | Abbrect<br>Abbrect<br>n SMS reçu?<br>lez-nous au: C                                                                                                    | ue (OTP)<br>nen 🔊 Continuer<br>0800 81 77 77<br>Contact                                                                           |                    |                                                                        |                               |
| Mot d<br>Aucur<br>Appel                                                     | Abbrect<br>SMS reçu?<br>Login                                                                                                    | ue (OTP)<br>hen S Continuer<br>0800 81 77 77<br>Contact<br>nnelle LPP                                                             |                    |                                                                        |                               |
| Mot d<br>Aucur<br>Appel                                                     | Abbrech<br>SMS reçu?<br>lez-nous au: C<br>Login<br>yance profession                                                                                                    | Lue (OTP)<br>hen S Continuel<br>0800 81 77 77<br>Contact<br>hnelle LPP<br>Employeur                                               | Date               | Action                                                                 |                               |
| Mot d<br>Aucur<br>Appel                                                     | Abbrech<br>SMS reçu?<br>Login<br>vance profession                                                                                                    | Lee (OTP)  Anen  Continue  B800 81 77 77  Contact  Innelle LPP Enployeer UNIG & Co. CH-6000 Lugano                                | Date<br>29.08.2014 | Action<br>Select                                                       |                               |
| Mot d<br>Aucun<br>Appel<br>Prévoy<br>Contrat<br>G77777                      | Abbrech<br>Abbrech<br>SMS reçu?<br>Login<br>Login<br>vance profession<br>vance profession<br>11                                                                                                    | Le (OTP)  hen  Continue  0800 81 77 77  Contact  nnelle LPP  Employeur JUNG & Co. CH-6000 Lugano                                  | Date<br>29.08.2014 | Action<br>Select<br>Select<br>Center dispersion                        | Qyance                        |
| Mot d<br>Aucur<br>Appel<br>Prévoy<br>Contrator<br>G77777                    | Abbrech     SMS reçu?     Login     Addression     Yance profession     To d'assué     11                                                                                                    | Lue (OTP)  hen  Continue  0800 81 77 77  Contact  nnelle LPP  Employeur  JUNG & Co. CH-6000 Lugano                                | Date<br>29.08.2014 | Action<br>Select<br>Select<br>Certificat do próv<br>Fichae d'informati | •<br>Dyance                   |
| Mot d<br>Aucur<br>Appel<br>Prévoy<br>Contrat<br>Prévoya                     | Abbrech     SMS reçu?     Login     Addression     Addression     The drassid     The drassid     The drassid     The drassid     The drassid     The drassid     The drassid     The drassid                                                                                                    | Lue (OTP)  hen  Continue  0800 81 77 77  Contact  Innelle LPP  Employeur JUNG & Co. CH-8000 Lugano  helle LPP                     | Date<br>20.08.2014 | Action<br>Select<br>Select<br>Certificat do prév<br>Eichee d'informati | Dyance on                     |
| Mot d<br>Aucur<br>Appel<br>Prévoy<br>contat<br>gr7777                       | Abbrech     SMS reçu?     Login     Addresse     Australia     Australia     Aust | Lue (OTP)  Anen  Continue  D800 81 77 77  Contact  Innelle LPP Employeer JUNG & Co. CH-6000 Lugano  Helle LPP Date/heure          | Date<br>29.08.2014 | Action<br>Select<br>Select<br>Select<br>Friches d'informat             | <b>Syance</b>                 |
| Mot d<br>Aucur<br>Appel<br>Prévoy<br>Contat<br>G77777<br>Prévoya<br>Type de | Abbrech     SMS reçu?     Icz-nous au: C     Login     vance profession     vance profession     document     document                                                                                                    | Lue (OTP)  Anen  Continuer  Contact  Contact  LPP  Employeer  JUNG & Co. CH-6000 Lugano  melle LPP  Date/heure  29.09 2034.12.06. | Date<br>29.08.2014 | Action<br>Select<br>Select<br>Gentificat de próv<br>Fichae d'informati | syance                        |

Pour suivre parfaitement l'évolution future de votre situation de prévoyance, nous vous recommandons d'enregistrer le certificat de prévoyance sur votre ordinateur ou de l'imprimer et de le classer, car seul le certificat le plus récent est proposé.

Connexion directe: www.my.allianz.ch/f-login